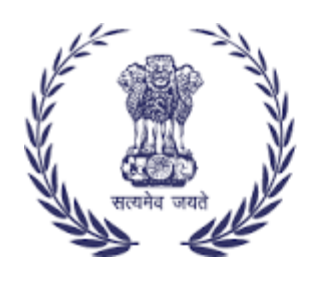

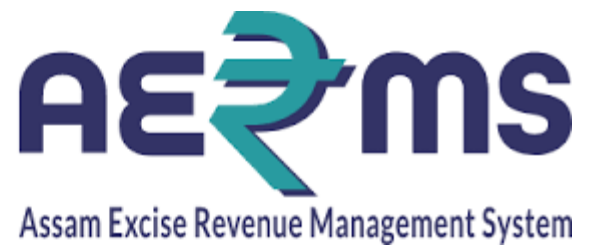

## CHEMICAL EXAMINATION IN EXAMINER

**User Reference Manual** 

C-TEL INFOSYSYTEMS PVT. LTD Hyderabad, Telangana

## **CHEMICAL EXAMINATION IN EXAMINER LOGIN**

• User has login to the Chemical Examiner login with the respective credentials.

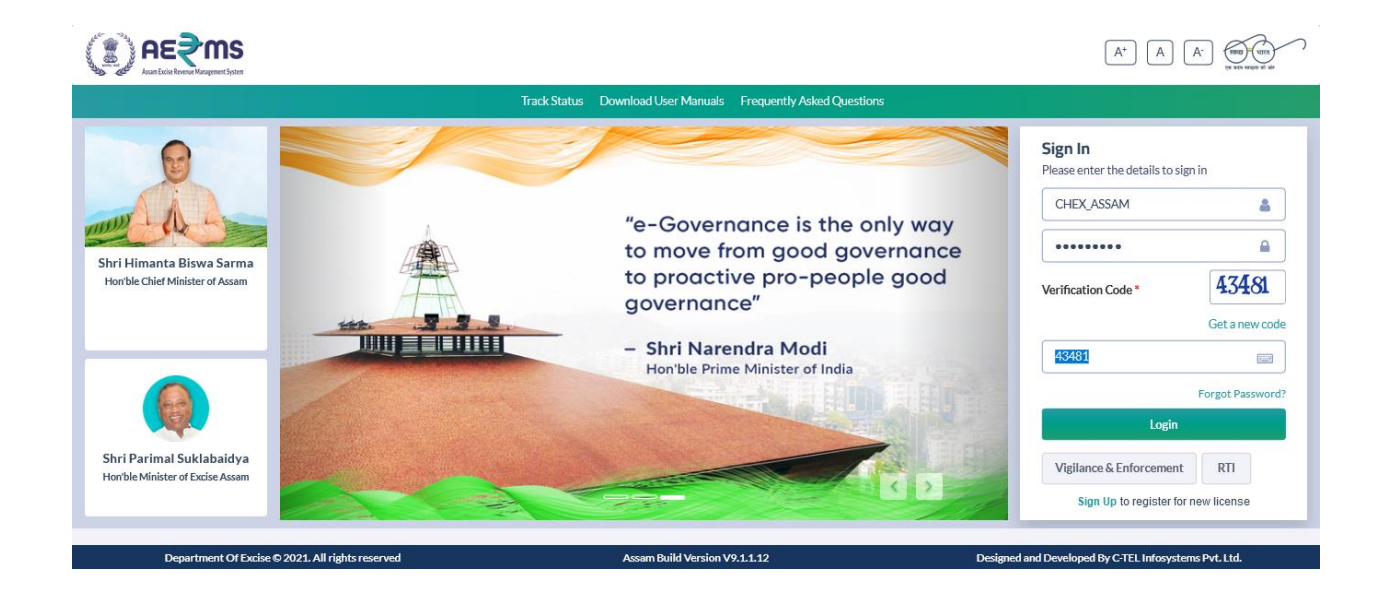

• User has click on lab tab.

|                          |                           |                               | Welcome: Mr. SHEKHAR SAHOO (Chemical Examiner)        |
|--------------------------|---------------------------|-------------------------------|-------------------------------------------------------|
| <b>L</b> ab              | Reports                   | Others                        |                                                       |
|                          |                           |                               |                                                       |
|                          |                           |                               |                                                       |
|                          |                           |                               |                                                       |
| Department Of Excise © 2 | 2021. All rights reserved | Assam Build Version V9.1.1.12 | Designed and Developed By C-TEL Infosystems Pvt. Ltd. |

• User has to click on endorse in the Action tab.

|      | Locations A                                      | Π                         |                    |           |                               | Start Date                 | 01-Feb-2022                                         | Ţ                                                     | End Date<br>Status | e 🛗<br>Endorse | 18-Feb-2022 | 2<br>• Search |
|------|--------------------------------------------------|---------------------------|--------------------|-----------|-------------------------------|----------------------------|-----------------------------------------------------|-------------------------------------------------------|--------------------|----------------|-------------|---------------|
| 10   | •                                                |                           |                    |           |                               |                            |                                                     |                                                       |                    | Sear           | ch:         |               |
| S.No | Indent<br>Number                                 | Memo Number               | Certificate.No     | Serial.No | Recieved<br>Date              | Verified<br>Date           | Location                                            | Sample<br>Type                                        | View               | Status         | Action      | Remarks       |
| 1    | IND/CE<br>/1012/1318                             | IND/22<br>/4196/1012/2925 | EXC/XX<br>/1001/22 | 1001      | 18-Feb-2022<br>04:00:18 PM    | 18-Feb-2022<br>04:25:28 PM | Radiant<br>Manufacturers Pvt<br>Ltd (Bottling Unit) | BLEND                                                 | •                  | Pass           | Endorse     | Remarks       |
|      |                                                  |                           |                    |           |                               |                            |                                                     |                                                       |                    |                | Pre         | evious Next   |
|      |                                                  |                           |                    |           |                               |                            |                                                     |                                                       |                    |                |             |               |
|      |                                                  |                           |                    |           |                               |                            |                                                     |                                                       |                    |                |             |               |
|      | Department Of Excise © 2021. All rights reserved |                           |                    |           | Assam Build Version V9.1.1.12 |                            |                                                     | Designed and Developed By C-TEL Infosystems Pvt. Ltd. |                    |                |             |               |

• User has to enter the remarks in the Sample details.

| Sample Deta                   | 115                |                            |     |      |
|-------------------------------|--------------------|----------------------------|-----|------|
| Received By:                  | CHEX_JR1           | abs. alc:                  |     | 1    |
| Verified On:                  | 18-FEB-22 04.25.28 | Ester/100L of abs.alc:     | 0.5 |      |
| Verified By:                  | CHEMIST            | Higher alc/100L of         | 0.7 |      |
| Serial No                     | 1001               | abs.alc:                   |     |      |
| Seal Impression               | Good               | Aldehydes/100L of abs.alc: | 0.8 | - 1  |
| Physical                      | 0.1                | Furfural :                 | 0.1 |      |
| Sediment/Suspended<br>matters | 0.2                | Copper                     | 0.2 |      |
|                               |                    | Methyi Alocohol :          | 0.3 |      |
| Remarks*:                     | Approved           |                            |     |      |
|                               |                    |                            |     | ///. |
|                               |                    |                            |     |      |

• User after clicking on save button will show the message as "Endorsed Successfully."

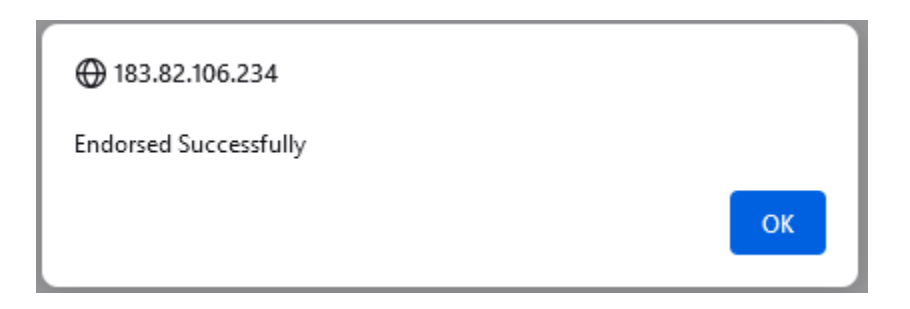

• User can see the Endorsed message in the Action tab.

|                                       |                      | <b>IS</b><br>nt System        | Session Time Left : 59:56 | Hor       | ne   Mr. :                     | SHEKHAR                        | SAHOO (Chem                                         | ical Examiner)   🗗                                    |        |         |             |                            |
|---------------------------------------|----------------------|-------------------------------|---------------------------|-----------|--------------------------------|--------------------------------|-----------------------------------------------------|-------------------------------------------------------|--------|---------|-------------|----------------------------|
| 🛓 Lab                                 | Ƴ 🗗 🖓 Rep            | orts ~ 🚺 Others               | ~                         |           |                                |                                |                                                     |                                                       |        |         |             |                            |
| ENDORSE SAMPLES Lab / Endorse Samples |                      |                               |                           |           |                                |                                |                                                     |                                                       |        |         |             |                            |
|                                       |                      |                               |                           |           |                                | Start Date                     | 17-Feb-2022                                         |                                                       | End Da | te 🛗    | 18-Feb-2022 |                            |
|                                       | Locations A          | di                            |                           |           |                                |                                |                                                     | Ŧ                                                     | Status | Endorse | ed          | <ul> <li>Search</li> </ul> |
| 10                                    | •                    |                               |                           |           |                                |                                |                                                     |                                                       |        | Sea     | rch:        |                            |
| S.No                                  | Indent<br>Number     | Memo Number                   | Certificate.No            | Serial.No | Recieved<br>Date               | Verified<br>Date               | Location                                            | Sample<br>Type                                        | View   | Status  | Action      | Remarks                    |
| 1                                     | IND/CE<br>/1012/1318 | IND/22<br>/4196/1012/2925     | EXC/XX<br>/1001/22        | 1001      | 18-<br>Feb-2022<br>04:00:18 PM | 18-<br>Feb-2022<br>04:25:28 PM | Radiant<br>Manufacturers Pvt<br>Ltd (Bottling Unit) | BLEND                                                 | ₽      | Pass    | Endorsed    | Remarks                    |
|                                       | Department Of E      | xcise © 2021. All rights rese | rved                      |           | Assam Build Version V9.1.1.12  |                                |                                                     | Designed and Developed By C-TEL Infosystems Pvt. Ltd. |        |         |             | ns Pvt. Ltd.               |